# Overview:

In order for the VPN proxy system to work, all system browsers need to be set to "use system proxy settings" by default. RC VPN leverages the MSIE\_proxy setting assigned by dhcp. Below are the step in the various browsers by operating system.

Windows users:

- 1. Windows IE:
  - 1.1. Click the Gear box at the top right corner in Internet Explorer.
  - 1.2. Click the Tools button, and then click Internet Options.

|    |                             | 🔐 🛠 🗱  |
|----|-----------------------------|--------|
|    | Print                       | •      |
|    | File                        | •      |
|    | Zoom (120%)                 | +      |
| r  | Safety                      | +      |
|    | Add site to Apps            |        |
| 5  | View downloads              | Ctrl+J |
|    | Manage add-ons              |        |
|    | F12 Developer Tools         |        |
|    | Go to pinned sites          |        |
|    | Compatibility View settings |        |
|    | Report website problems     |        |
|    | Internet options            |        |
| li | About Internet Explorer     |        |

- 1.3. Click the Connections tab, and then click LAN settings.
- 1.4. Uncheck the option Use a Proxy Server for your LAN

| Internet Options                                                                                                    | ?           | x      |                                                                                                    |
|----------------------------------------------------------------------------------------------------|-------------|--------|----------------------------------------------------------------------------------------------------|
| General Security Privacy Content Connections                                                                                          | Programs Ad | vanced | Local Area Network (LAN) Settings                                                                                                    |
| To set up an Internet connection, dick<br>Setup.<br>Dial-up and Virtual Private Network settings ———                                  | Setup       |        | Automatic configuration<br>Automatic configuration may override manual settings. To ensure the<br>use of manual settings, disable automatic configuration.<br>Automatically detect settings |
|                                                                                                    | Add         |        | Use automatic configuration script                                                                                                    |
|                                                                                                    | Add VPN     |        | Address                                                                                                    |
|                                                                                                    | Remove      |        | Proxy server                                                                                                    |
| Choose Settings if you need to configure a proxy<br>server for a connection.                                                          | Settings    |        | Use a proxy server for your LAN (These settings will not apply to<br>dial-up or VPN connections).<br>Address: Port: 80Advanced<br>Bypass proxy server for local addresses                   |
| Local Area Network (LAN) settings<br>LAN Settings do not apply to dial-up connections.<br>Choose Settings above for dial-up settings. | LAN setting | gs     | OK Cancel<br>alog.<br>nced Configuration when members of the local Adminis                                                                                                    |
|                                                                                                    |             |        | nced Configuration when all other users are logged on,<br>s.                                                                                                    |
| OK Ca                                                                                                    | incel A     | Apply  | Enhanced Configuration is turned on for both sets of us urity Configuration.                                                                                                    |

- 1.5. Click Apply and Ok to cave changes
- 2. Google Chrome:

## 2.1. Browse to chrome://settings

|       | 🌣 Settings | ×                 |
|-------|------------|-------------------|
| ← → C | Chrome     | chrome://settings |

2.2. Scroll down and click show advanced settings...

Show advanced settings...

2.3. Click change proxy settings

Network

Google Chrome is using your computer's system proxy settings to connect to the network.

Change proxy settings...

- 2.4. Click LAN settings
- 2.5. Uncheck the option Use a Proxy Server for your LAN
- 2.6. Click Apply and Ok to save changes
- 3. Firefox:

3.2.

3.1. Browse to about:preferences#advanced

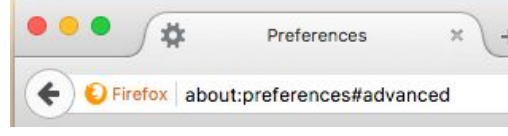

- 3.3. Click Network
- 3.4. Under Connection section click Settings...

| General         | Advanced                                             |            |         |              | (         |
|-----------------|------------------------------------------------------|------------|---------|--------------|-----------|
| <b>Ç</b> Search | General Data Choices                                 | Network    | Undate  | Certificates |           |
| Content         |                                                      | Network    | opulate | Certificates |           |
| Applications    | Connection                                           |            |         |              |           |
| Privacy         | Configure how Firefox connects to the Internet       |            |         |              | Settings  |
| Security        | Cached Web Content                                   |            |         |              |           |
| Sync            | Your web content cache is currently using 0 bytes of | disk space |         |              | Clear Now |
| Advanced        | Override automatic cache management                  |            |         |              |           |
|                 | Limit cache to 350 MB of space                       |            |         |              |           |

3.5. Select the option for use system proxy settings

|     | Connection Settin                           |
|-----|---------------------------------------------|
| Con | figure Proxies to Access the Internet       |
| 0   | No proxy                                    |
| 0   | Auto-detect proxy settings for this network |
|     | Use system proxy settings                   |

3.6. Click OK to save changes

## MAC users:

- 1. Safari:
  - 1.1. Click the Apple icon in the top left hand corner of your screen and select System Preferences

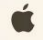

1.2. Click on Network

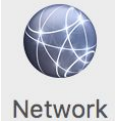

1.3. Choose your interface WiFI or LAN and click Advanced...

Advanced... ?

#### 1.4. Select Proxies

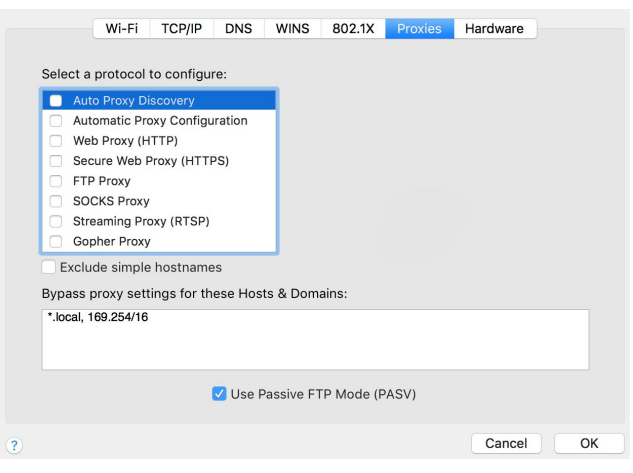

1.5. Ensure no boxes are checked and click OK

### 2. Google Chrome:

2.1. Browse to chrome://settings

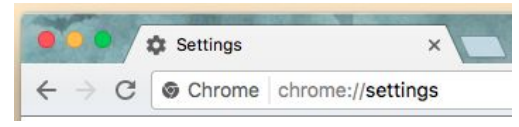

2.2. Scroll down and click show advanced settings...

Show advanced settings...

2.3. Click change proxy settings

#### Network

Google Chrome is using your computer's system proxy settings to connect to the network.

Change proxy settings...

2.4. Ensure no boxes are checked

|       | Wi-Fi                                                          | TCP/IP                                         | DNS           | WINS      | 802.1X     | Proxies | Hardware |       |
|-------|----------------------------------------------------------------|------------------------------------------------|---------------|-----------|------------|---------|----------|-------|
| Selec | ct a protocol                                                  | to configu                                     | re:           |           |            |         |          |       |
|       | Auto Proxy Di<br>Automatic Pro<br>Web Proxy (H<br>Secure Web F | scovery<br>oxy Configu<br>ITTP)<br>Proxy (HTTF | ration<br>PS) |           |            |         |          |       |
|       | FTP Proxy<br>SOCKS Proxy<br>Streaming Pro<br>Gopher Proxy      | oxy (RTSP)                                     |               |           |            |         |          |       |
| E>    | clude simple                                                   | hostname                                       | s             |           |            |         |          |       |
| Вура  | iss proxy sett                                                 | ings for th                                    | ese Hos       | ts & Dom  | ains:      |         |          |       |
| *.loc | al, 169.254/16                                                 |                                                |               |           |            |         |          |       |
|       |                                                                |                                                | 🗸 Use F       | Passive F | TP Mode (F | PASV)   |          |       |
|       |                                                                |                                                |               |           |            |         | Cancel   | ) ( 0 |
|       |                                                                |                                                |               |           |            |         |          |       |

- 2.5. Click OK to save changes
- 3. Firefox:
  - 3.1. Browse to about:preferences#advanced

| •   | •          | 1      | ¢ F       | Preferences   | ×     |
|-----|------------|--------|-----------|---------------|-------|
| (+) | <b>O</b> F | irefox | about:pre | ferences#adva | anced |

- 3.2.3.3. Click Network
- 3.4. Under Connection section click Settings...

| 0.       | General      | Advanced                    |                           |            |         |              | (?        |
|----------|--------------|-----------------------------|---------------------------|------------|---------|--------------|-----------|
| ۹        | Search       | General                     | Data Choices              | Network    | Lindate | Certificates |           |
|          | Content      | General                     | Data choices              | NELWOIK    | opulle  | Certificates |           |
| â        | Applications | Connection                  |                           |            |         |              |           |
| ∞        | Privacy      | Configure how Firefox conne | cts to the Internet       |            |         |              | Settings  |
| <b>A</b> | Security     | Cached Web Content          |                           |            |         |              |           |
| ¢        | Sync         | Your web content cache is c | urrently using 0 bytes of | disk space |         |              | Clear Now |
| ٤        | Advanced     | Override automatic cac      | MB of space               |            |         |              |           |

# 3.5. Select the option for *use* system proxy settings

|     | Connection Setti                           |
|-----|--------------------------------------------|
| Cor | figure Proxies to Access the Internet      |
| 0   | No proxy                                   |
| 0   | Auto-detect proxy settings for this networ |
| 0   |                                            |

3.6. Click OK to save changes